### boldonjames by HelpSystems

**Getting Started Guide** Classifier Administration Server

September 2021

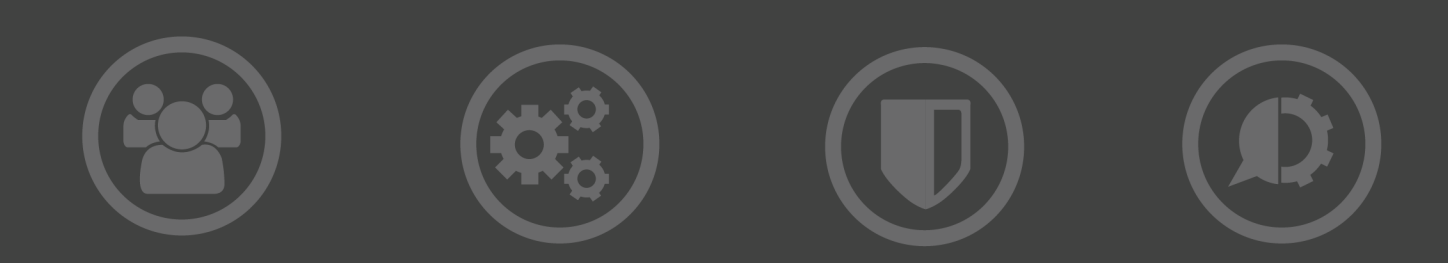

#### **Copyright Terms and Conditions**

Copyright Help/Systems LLC and its group of companies.

The content in this document is protected by the Copyright Laws of the United States of America and other countries worldwide. The unauthorized use and/or duplication of this material without express and written permission from HelpSystems is strictly prohibited. Excerpts and links may be used, provided that full and clear credit is given to HelpSystems with appropriate and specific direction to the original content. HelpSystems and its trademarks are properties of the HelpSystems group of companies. All other marks are property of their respective owners.

202109130149

#### **Table of Contents**

| About the Classifier Administration Server                         |    |
|--------------------------------------------------------------------|----|
| PowerShell Administration                                          | 4  |
| About this guide                                                   | 5  |
| Before you start                                                   | 6  |
| Prerequisites                                                      | 7  |
| IIS Windows Features and Web Server Roles                          | 8  |
| Install the Classifier Administration Server Software              |    |
| Start Classifier                                                   | 10 |
| License                                                            |    |
| Test your Configuration                                            | 12 |
| Send an Email to Test your Configuration                           |    |
| Remove the Test Configuration                                      |    |
| Upgrade to a newer version of Administration Server                | 14 |
| Migrate from Administration Console to Administration Server       |    |
| Configure the Configuration Publish Location                       | 15 |
| Import an Existing Classifier Administration Console Configuration |    |
| Feature and Template settings                                      |    |

## About the Classifier Administration Server

The Boldon James Classifier Administration Server package is a management toolset providing the ability to create a Labelling policy and define clearance values for users and remote email domains that can be stored in Active Directory, as a set of XML files stored on the file system or a downloadable file hosted on a website. The policy and clearances can then be used to control the operation of features within Boldon James Classifier applications such as Email Classifier and Office Classifier.

The Classifier Administration applications consist of:

- Classifier Administration Server
- PowerShell Administration

Once you have installed Classifier, you can refer to the Classifier Administration Server User Guide deploy it.

#### **PowerShell Administration**

PowerShell Administration allows you to install and use the Administration Server via PowerShell commands. For more information, see the *PowerShell Getting Started Guide*.

**NOTE:** The PowerShell feature is licensed separately. Contact Boldon James Sales or Support for more information.

## About this guide

This guide contains information about how to install and deploy the Classifier Administration Server in your environment. This document is for users who wish to quickly gain an initial understanding of the Classifier administration interface and the end-user experience. For information on how to install the other components in the Classifier Suite, go to those components' guides.

## Before you start

- Ensure all system requirements are met. See Prerequisites.
- Decide on a file store location under which the Classifier Administration Service runs, and under which the Application Test Environment will operate. Ensure you have write-access to this file store.
- Install the Classifier Test Mode Administrator if you are testing your configurations before publishing. You can find the Test Mode Administrator tool in the Classifier Administration Server folder located in the Base Bundle folder. The Test Mode Administrator allows you to browse to a central shared location containing multiple test configurations. Upon selecting a specific test configuration, the Test Mode Administrator deploys that configuration to the local machine and Classifier Applications enter Test Mode. For more information on Classifier Test Mode Administration Server User Guide.
- Install the Email and Office Classifier to extend your Microsoft Office applications (depending upon the Classifier Licenses applied). From the Email and Office Classifier folder located in the Base Bundle folder, install the x64 or x86 version depending on your Microsoft Office version. For information on how to install Email and Office Classifier, go to the *Classifier Administration Server User Guide*.
- If you are upgrading or transitioning from the Administration Console to the Administration Server, ensure your existing configuration is backed up. See *Prerequisites*.

### Prerequisites

To enable all the prerequisites for your platform using PowerShell commands, see the PowerShell Getting Started Guide.

| Requirement   | Description                                                                                                    |
|---------------|----------------------------------------------------------------------------------------------------|
| Hardware      | 64-bit PC                                                                                                    |
| Software      | .NET Framework 4.7.2 or higher                                                                                                    |
|               | PowerShell 5.0 or higher                                                                                                    |
| Web Browsers  | Google Chrome                                                                                                    |
|               | Microsoft Edge                                                                                                    |
|               | Internet Explorer 11                                                                                                    |
|               | Firefox Safari                                                                                                    |
|               | Opera                                                                                                    |
| User accounts | The account must have Full Administrator privileges on the machine<br>running the installer, this is necessary to allow for special service,<br>registry and folder access during the installation.                                                                                                    |
|               | The user account entered during installation account requires minimal<br>permissions for which a standard local or domain user would suffice. If<br>you intend to publish data to Active Directory or network shares, the<br>account must also have permissions to read and write to those<br>locations. |
|               | The account used for running the Classifier Administration Server can<br>only be changed by uninstalling and reinstalling the Classifier<br>Administration Server. When reinstalling the Classifier Administration<br>Server, enter the user account when requested during the installation<br>process.  |

| Requirement      | Description            |
|------------------|------------------------|
| Operating System | Windows 7              |
|                  | Windows 8.1            |
|                  | Windows 10             |
|                  | Windows Server 2008 R2 |
|                  | Windows Server 2012    |
|                  | Windows Server 2012 R2 |
|                  | Windows Server 2016    |
|                  | Windows Server 2019    |

#### IIS Windows Features and Web Server Roles

Depending on your operating system, ensure you have the following Features and Roles enabled.

| Operating System | Windows Feature | Web Server Role             |
|------------------|-----------------|-----------------------------|
| Windows 7        | ASP .NET 3.5    | IIS Management Role         |
| Windows 2008 R2  |                 | .NET Extensibility 3.5      |
|                  |                 | Default Document            |
|                  |                 | HTTP Errors                 |
|                  |                 | Dynamic Content Compression |
|                  |                 | Static Content Compression  |
|                  |                 | ISAPI Extensions            |
|                  |                 | ISAPI Filters               |
|                  |                 | Logging Tools               |
|                  |                 | Request Filtering           |
|                  |                 | Static Content              |
|                  |                 | Windows Authentication      |

| Operating System       | Windows Feature | Web Server Role             |
|------------------------|-----------------|-----------------------------|
| Windows 8.1            | ASP .NET 4.6    | IIS Management Role         |
| Windows 10             |                 | .NET Extensibility 4.6      |
| Windows Server 2012    |                 | Default Document            |
| Windows Server 2012 R2 |                 | HTTP Errors                 |
| Windows Server 2016    |                 | Dynamic Content Compression |
|                        |                 | Static Content Compression  |
|                        |                 | ISAPI Extensions            |
|                        |                 | ISAPI Filters               |
|                        |                 | Logging Tools               |
|                        |                 | Request Filtering           |
|                        |                 | Static Content              |
|                        |                 | Windows Authentication      |
| Windows Server 2019    | ASP .NET 4.7    | IIS Management Role         |
|                        |                 | .NET Extensibility 4.7      |
|                        |                 | Default Document            |
|                        |                 | HTTP Errors                 |
|                        |                 | Dynamic Content Compression |
|                        |                 | Static Content Compression  |
|                        |                 | ISAPI Extensions            |
|                        |                 | ISAPI Filters               |
|                        |                 | Logging Tools               |
|                        |                 | Request Filtering           |
|                        |                 | Static Content              |
|                        |                 | Windows Authentication      |

## Install the Classifier Administration Server Software

- 1. From the Classifier Base Bundle folder, run the ClassifierAdministrationServer.msi or Setup.exe.
- 2. Click Next.
- 3. Read and accept the license agreement.
- 4. Select:
  - **Custom** if you want to install the Website and the PowerShell features at separate times or in separate locations.
  - **Complete** if you want to install the Website and PowerShell features at the same time in the same location.
- 5. Enter the User Account name, domain (if not local user), and password. Verify the account, then click **Next**.
- 6. Click Install, then click Finish.
- 7. Restart your machine.
- 8. Verify the Boldon James Classifier Administration Service is running.

#### **Start Classifier**

The Classifier Administration Service is installed as the default IIS service on the default HTTP port.

To start Classifier from your web browser, if you are on your local machine, enter http://localhost; if you are using a remote machine, enter http://systemname.

#### License

The Classifier Administration only enables configuration of features for which the site is licensed. The available features for each license are found in the Classifier Administration Server User Guide.

There are three license types: evaluation, subscription, and full.

**NOTE:** Depending upon your license, some features may not appear or be greyed out. For example, if you do not have a license for OWA Classifier, then OWA Classifier features will be unavailable.

The name of the license files are in the form IMP xxx .LIC, where xxx is the feature or option (for example, IMPCEM - Email Classifier; IMPCOF - Office Classifier; IMPCOW - OWA Classifier; IMPCLN - Notes Classifier).

When you first install Classifier, no license files are applied to the configuration. A license is not required to run the Classifier Administration Server or to use PowerShell cmdlets to view the Classifier configuration. It is required to create or modify the Classifier configuration before it can be used by Classifier applications.

To install a license file:

- 1. Run Classifier Administration.
- 2. Select Global Settings.
- 3. Choose License.
- 4. Under Actions, select Properties.
- 5. Click Add / Update.
- 6. Browse to the location of the new license file, select the file, and click **Open** .

## **Test your Configuration**

Classifier Test Mode Administration is a utility for applying a test configuration to the local machine.

You can browse to a central shared location containing multiple test configurations. Upon selecting a specific test configuration, the Test Mode Administration utility deploys that configuration to the local machine and Classifier Applications enter Test Mode.

The Test Mode feature temporarily sets a local switch that directs the Classifier Application software to use a 'test configuration' rather the normal run time (deployed) configuration. Test Mode creates a folder and associated registry keys that the Classifier Applications detect and use in preference to any corporate defined settings.

1. From the Classifier Base Bundle, select Classifier Administration Server > Test Mode Administration. Double-click ClassifierTestModeAdministration.msi to start installing it.

**NOTE**: Ensure that no Microsoft Office applications, Word, Excel, Outlook and PowerPoint, are running.

- 2. Start the Classifier Administration Server.
- 3. From the Administration Management menu, select Configuration Folder Paths to ensure your configuration is pointing to folders that are readable and writable for the test application environment.
- 4. Create your configuration.
- 5. In the Actions Pane, select Classifier Administration and click Publish Test Configuration.
- Name the test configuration. The Publish Reason field allows further qualification of the test configuration; the Test Mode Administration utility displays this information when asking you to select a test configuration. By default, the configuration is saved in C:\ProgramData\Boldon James\TestMode Folder.
- 7. Click OK.
- 8. Open the Classifier Test Mode Administration.
- 9. Browse to the Test Mode Folder location where you published the test configuration.
- 10. Select the test configuration and click Run Test.

A dialog is displayed which indicates which, if any, classifier applications are still running. Leave this dialog open.

11. Start an application. A dialog appears indicating that Classifier is operating in Configuration Test Mode.

#### Send an Email to Test your Configuration

- 1. Start Outlook.
- 2. Select **New message**. This will display a Classifier-enabled Outlook new message form. How it appears depends on the version of Office installed.

- 3. If configured, a Classifier Label displays.
- 4. In the ribbon, change the classification.
- 5. Write and send an email as a test.
- 6. Open the received message. You will see the effects of the rules to add a Marking, based on the label value into the message Subject and as a first line of text (FLOT).
- 7. Close Outlook, and click **End Test Mode** when you are finished your test.

#### **Remove the Test Configuration**

- 1. Select Labelling Configurations.
- 2. Choose Delete.
- 3. Check the **Delete licenses in use in this configuration** option.
- 4. Click Yes.
- 5. Close the Classifier Administration Server.

# Upgrade to a newer version of Administration Server

If you are upgrading to a newer version of Administration Server:

- When new rules are added, the old versions can no longer be created. Existing instances of the old rules will still operate but can no longer be edited. If you need to edit the rule then a new rule must be added to the configuration, and the old one deleted.
- When new rules are added, they may have associated default User Defined Messages when the rule is created. The new User Defined Messages are only available if you create a new configuration. Therefore, if you upgrade your Classifier Administration version and add a newly introduced rule, the existing configuration will have no default message for this rule. In this case, you will need to choose an existing User Defined Message, or create a new one to associate with the rule.
- 1. Back up your current configuration.
- 2. Uninstall your previous version.
- 3. Install the new version. See Install the Classifier Administration Server Software.

## Migrate from Administration Console to Administration Server

If you are now using Administration Server, you can migrate your configurations created in Administration Console.

The key benefits of the Server compared to the Classifier Administration Console are:

- Centralized administration
- Delegated administration
- Multi-User Access

## Configure the Configuration Publish Location

You will need to consider how you will make configurations available to Classifier Clients (endpoints) from Classifier Administration Server. The choice you make here may require modification to the Classifier registry entries of your end-points.

If you are using Active Directory to publish your configuration, you do not need to make any changes to the end-point registry entries.

If you configure the Folder for Publish Configuration on the Configuration Folder Paths page to be the same location where you are publishing, you do not need to make any changes to the end-point registry entries.

If you publish your configuration as a Web Configuration archive, copy the Web Configuration archive and the version.txt files to the web server that serves the configuration. You do not need to make any changes to the end-point registry entries.

You can use the Folder for Publish Configuration on the Classifier Administration Server. This will require that you open that location as a network file share, set the permissions so that all end users can read from that location and then ensure that the UNC path for that share is set in the registry entry for the end-points.

### Import an Existing Classifier Administration Console Configuration

1. Ensure that you are working with the latest published version of your Classifier Configuration and that you have made a backup of your configuration.

- 2. Copy the Label Configuration, Management, and Messages folders to the **Config Import Folder**. (By default, this folder is located at **%programdata%\Boldon James**\).
- 3. Connect to the Classifier Administration Server.
- 4. From the Navigation pane on the left, select **Classifier Administration**.
- 5. From the Actions pane on the right, select **Get Server Configuration**.
- 6. Click **Yes** to confirm you want to get the server configuration.
- 7. Select File share, and click Yes.

A message appears stating that the server location has been successfully retrieved.

## Feature and Template settings

Some Classifier Administration settings have default values that you can readily use when developing your configuration.

| Feature                    | Template Settings                                                                                                    |
|----------------------------|----------------------------------------------------------------------------------------------------|
| User<br>Message<br>Library | Messages that can be displayed to the user.                                                                                                    |
| Selector<br>Library        | A single selection Selector Type is defined with associated values:<br>[Public / Business / Confidential / Internal]                                                                                               |
| Marking<br>Library         | Various marking formats are pre-configured.                                                                                                    |
| Policies                   | A single policy presented to all users offering the same user experience (e.g. the same label choices).                                                                                                    |
|                            | Includes the Classification Selector and various values                                                                                                    |
|                            | Defines various rules including                                                                                                    |
|                            | Always add a FLOT to Outlook emails.                                                                                                    |
|                            | Add a particular LLOT if Classification is Confidential                                                                                                    |
|                            | Various other rules are included that will only become active when a suitable<br>license (e.g. Office Classifier) is applied, or other options (e.g. Clearance Check<br>email domains) are Enabled and configured. |